# **Employee/Approver Overview of HR/CMS Changes**

This guide will go over the updates to HR/CMS with this upgrade. Image 47 introduces Remote Worker (Telework) functionality for employees and approvers, and enhanced search and notes functions. We will go over each change in this document.

#### HR/CMS view prior to upgrade

**HR/CMS** 

- Recent quick link is on the left side of the homepage.
- The Bell icon shows a blue dot to show that you have notifications.
- The Action icon (3 dots) contains 5 links, Refresh, New Window, My Preferences, Help, and Sign Out.

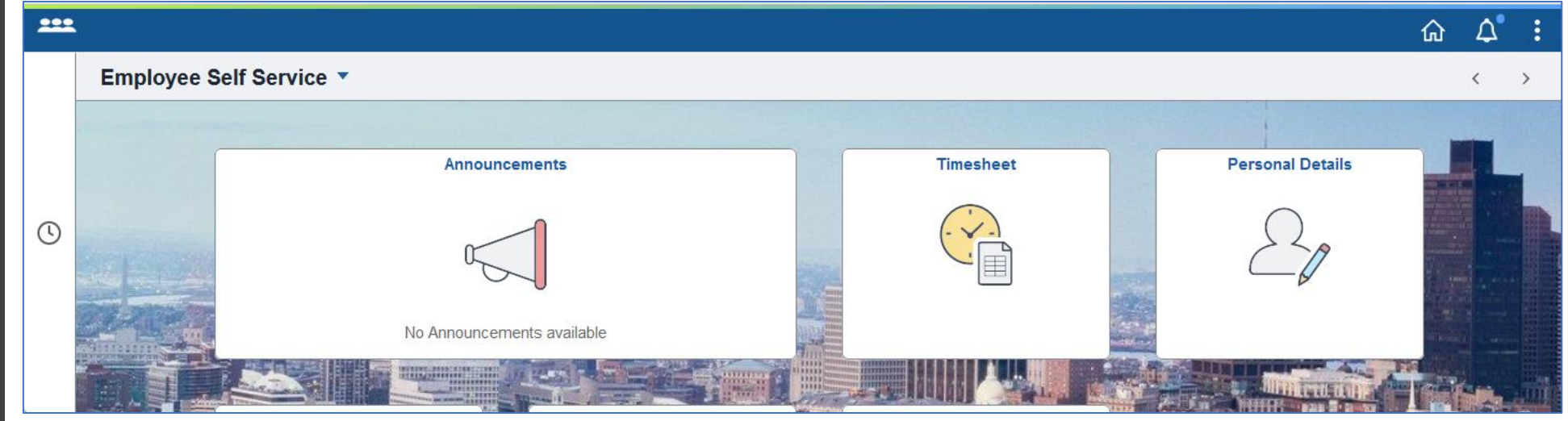

٠

#### HR/CMS view after upgrade

 Recent quick link is on the left top of the page and is available on all pages.

• The Bell icon shows a green dot to show that you have notifications.

The Action icon (3 dots) has split in two. The upper Action icon contains New Window, My Preferences, Help, and Sign Out. The lower Action icon contains Refresh.

| 0   0                                                                                                    |                                |           |                  | ΟÛ: |
|----------------------------------------------------------------------------------------------------|--------------------------------|-----------|------------------|-----|
| Employee Self                                                                                                    | Service ~                      |           |                  | :   |
| And the Party of the Party of t |                                |           |                  | -   |
|                                                                                                    | Announcements                  | Timesheet | Personal Details |     |
| ينضيحا فال                                                                                                    | Welcome to the HR/CMS Upgrade! |           | <u>P</u>         |     |
|                                                                                                    | 1 Unread                       |           |                  |     |

# **Employee/Manager Self Service Tiles**

#### Navigation while in Tiles

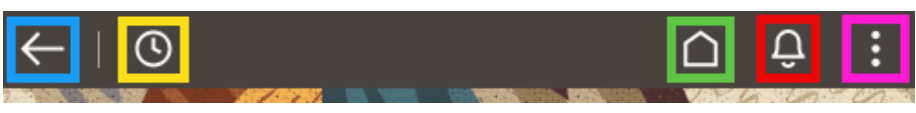

- Arrow brings "Back" one page.
- Clock shows list of "Recent" tiles.
- Home has no changes. .
- Bell has no changes. ٠
- Three dots updated as noted in previous section. ٠

### **Employee Self Service**

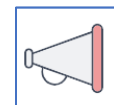

#### Announcements

No Changes .

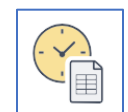

#### Timesheet

No Changes

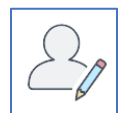

### **Personal Details**

\*New\* Form to request Telework

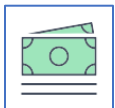

# Payroll

No Changes •

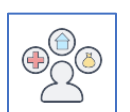

### **Benefit Details**

No Changes

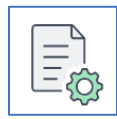

## **Support**

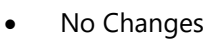

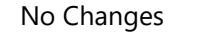

# **Manager Self Service**

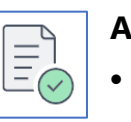

# Approvals

• \*New\* Tile for approving Telework requests

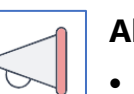

# Alerts

• No Changes

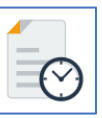

# Manage Employee Time

• No Changes

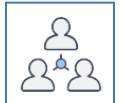

## Manager WorkCenter

• No Changes

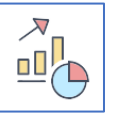

# **HR Analytics**

• No Changes

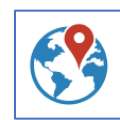

# **Manage Telework Form**

• \*New\* Tile for managing employees Telework